# recordex

# Manual: Introduction to Bundled Applications SimplicityTouch Interactive Flat Panel

# **Home Screen**

The home screen is where you will access all the applications and features of the embedded Android operation system that is included with your SimplicityTouch. Pressing the Home button on your remote control or on the main button bar on the front of the panel will open the Home Screen.

Image: Home Screen (navigation)

This window shows a live view of the last selected input (I.e. your computer). To return to full screen view of input just touch window. These are the application icons for the apps that are bundled and pre-installed on your SimplicityTouch IFP. Touch icon to launch the app.

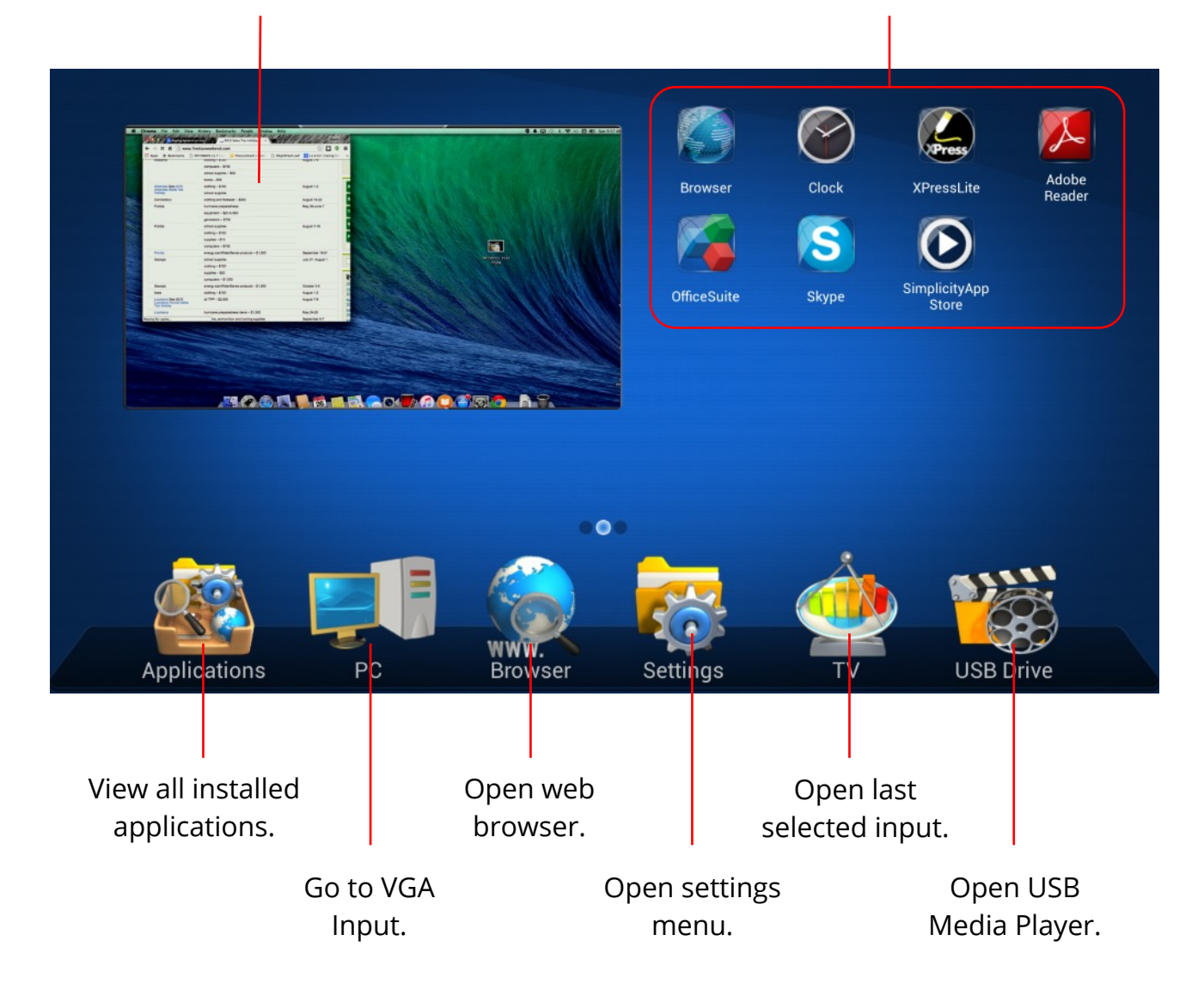

# Browser

If your SimplicityTouch is connected to the Internet then you can use the Browser application to browse web pages. If your SimplicityTouch is not connected to the Internet see your Network Administrator for help with configuring the internal router on your SimplicityTouch.

To browse the Internet just open the Browser app and enter a URL in the address bar.

#### Image: Browser

Enter page address here.

Use these controls to manage bookmarks.

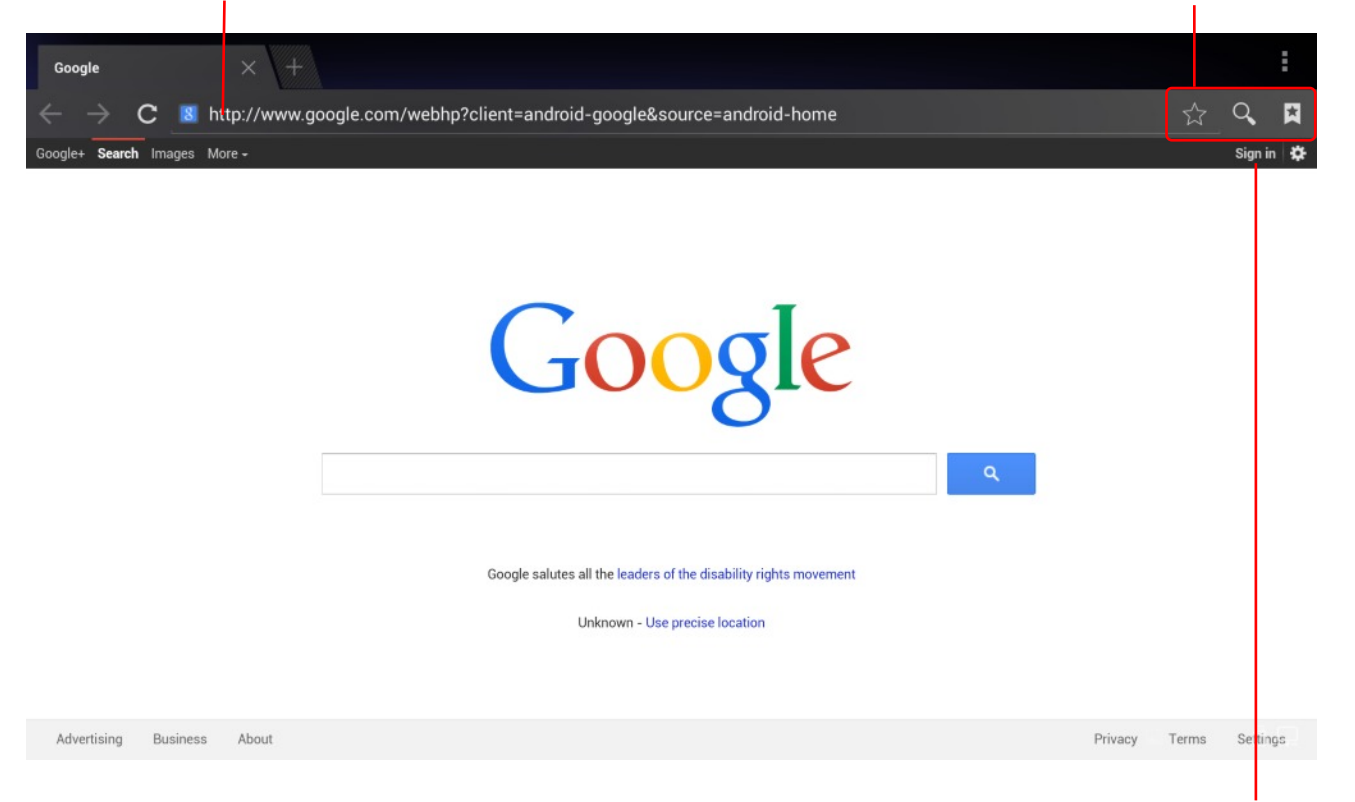

Note: Do not sign in to your Google Account on the panel. This could expose your account to students or other users who walk up to the panel while you are not present.

# Clock

The clock application is a handy little app for managing time in the classroom.

## Image: Clock

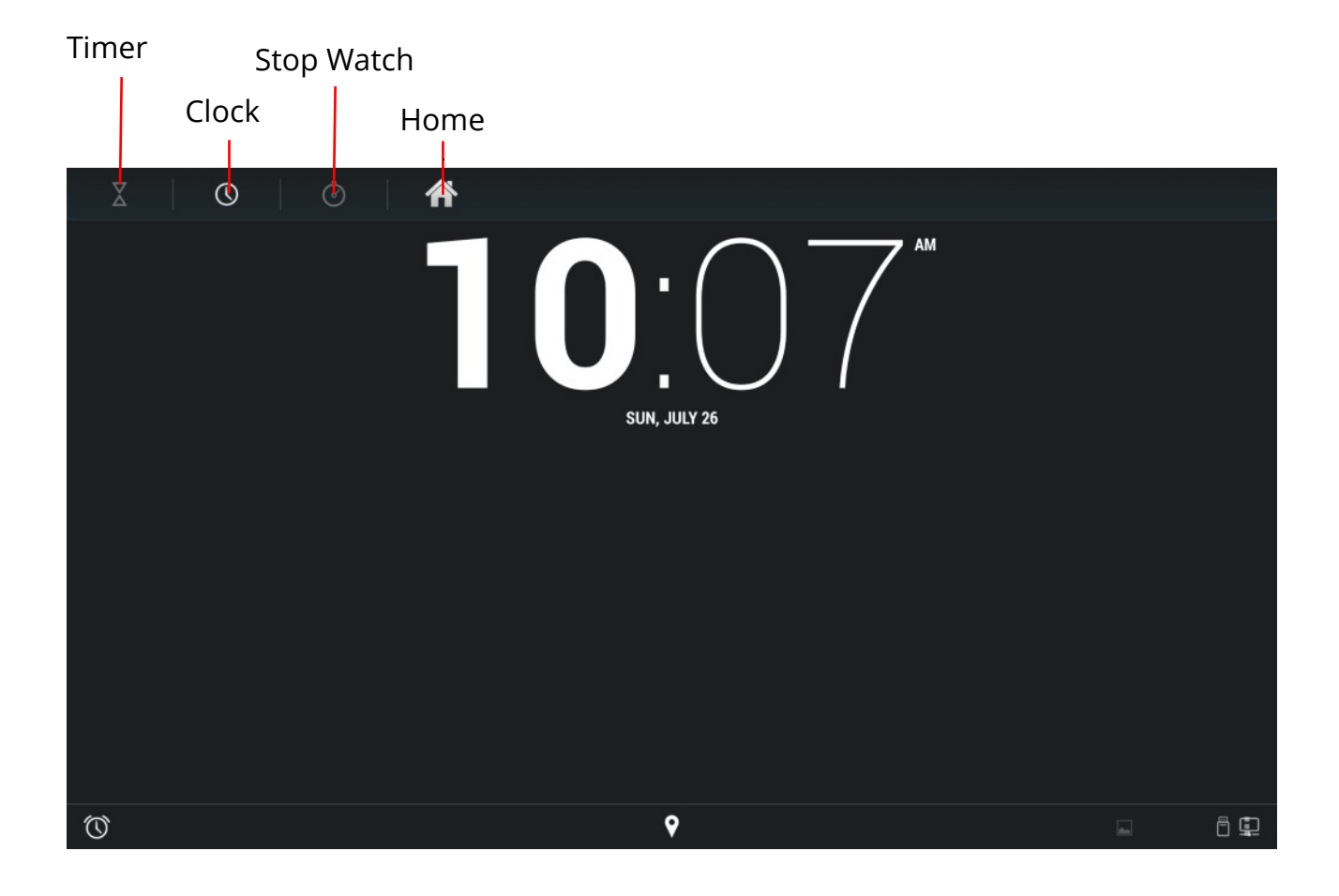

# **XPress Lite Annotation**

XPress Lite is the Android version of XPress. XPress is our popular desktop annotation and white boarding application. Starting with XPress version 2.2 you can create XPress documents using our Mac or Windows version and then open them with the Android version of the application.

#### Image: XPress Page

Т

#### Annotation Tools Toolbar

| P  | A C C C C C C C C C C C C C C C C C C C |                                                                    |  |
|----|-----------------------------------------|--------------------------------------------------------------------|--|
| )- |                                         | Swipe from left or right edge to open page navigation and options. |  |
|    |                                         |                                                                    |  |

#### Image: Annotation Toolbar

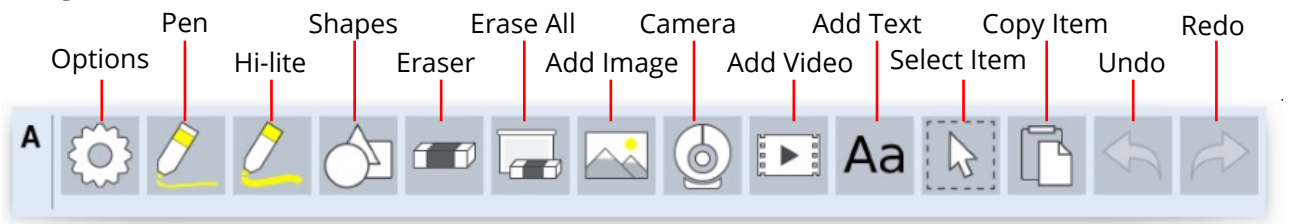

#### Image: Presenter Toolbar

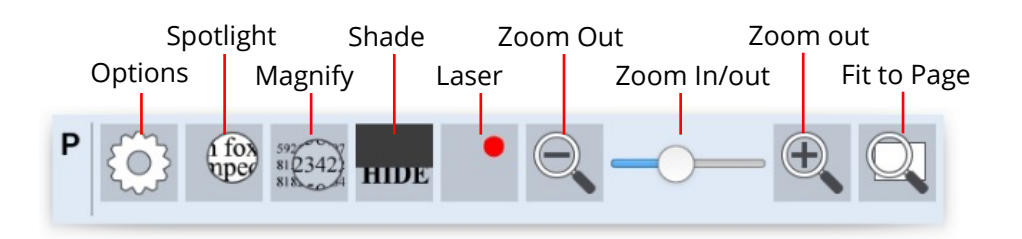

#### **Image: Annotation Tools Options**

Tap gear to open annotation tools options.

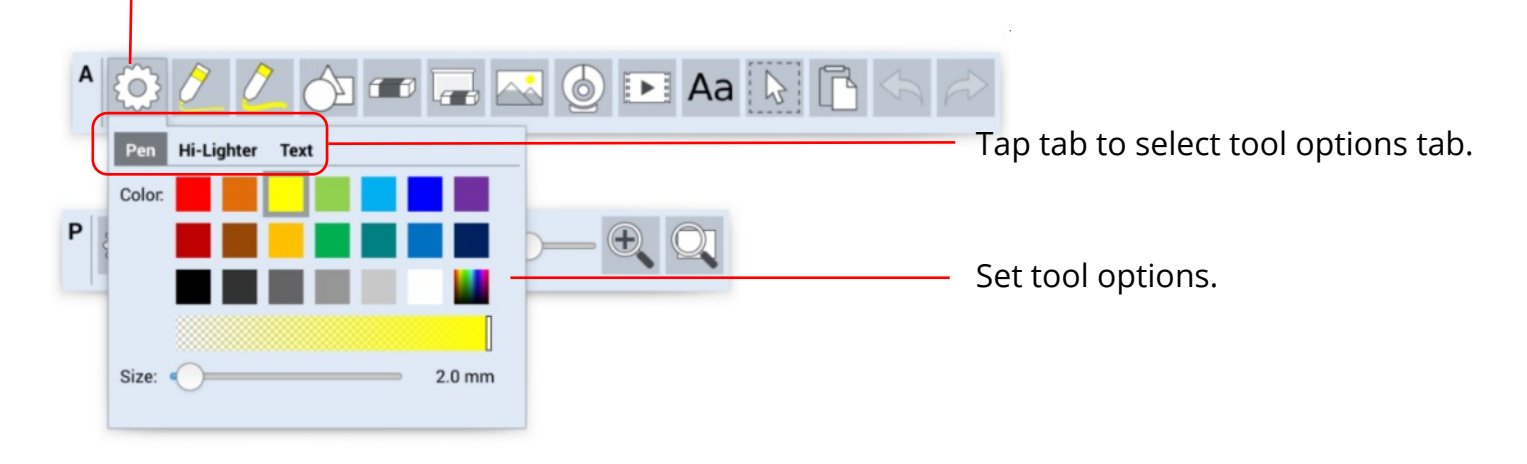

#### **Image: Presenter Tools Options**

Tap gear to open annotation tools options.

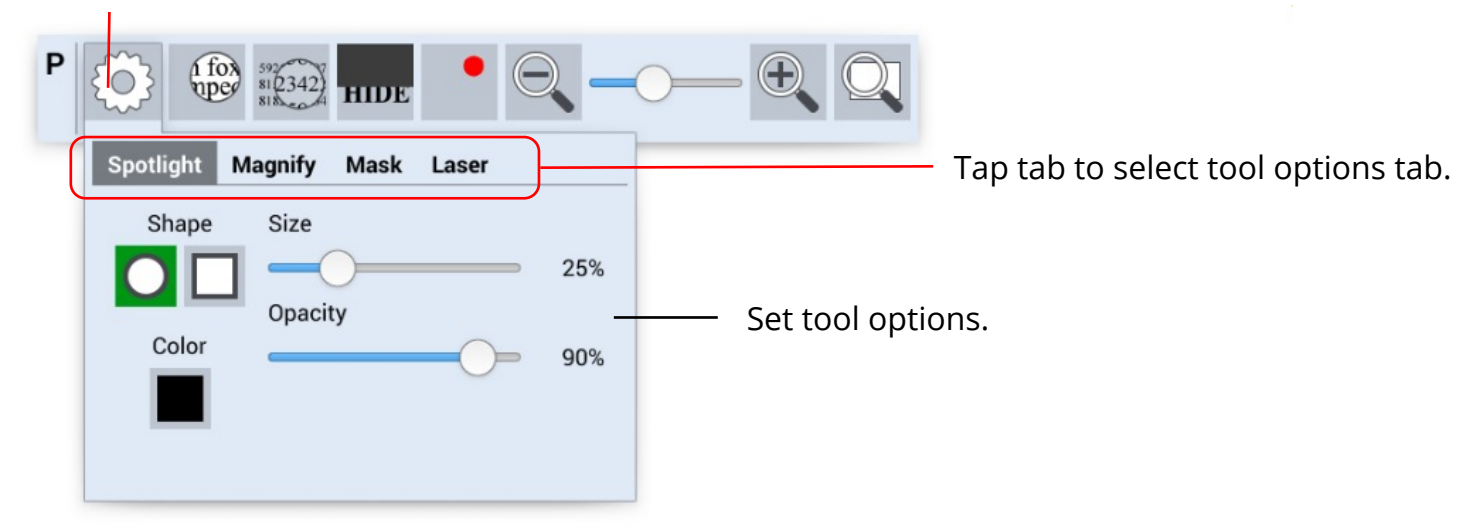

#### Selecting & Modifying Placed Objects

To select an object after it has been placed on the page use the object/item select tool. Then tap on the object. This will cause the object's context menu to appear.

For example, here we have opened our document camera (1) from within XPress. Next, we will use the select object tool (2) and then tap on the camera object to select it (3). This will cause the camera object context menu to be visible (4). Then we can tap on the gear button (5) to open up additional options for the camera tool. All objects work in a similar way.

When an object has been selected you can use the handles on the outer edge of the object to resize and rotate the object.

#### Image: Select & Modify Object

| ▲ ② 2 2 ③ ☞ ☴ 조 ④ 卧 Aa |                                                                                                    |                     |
|------------------------|----------------------------------------------------------------------------------------------------|---------------------|
|                        | I Descent          Image: Construction of the words below; then do the exercises for the lesson.         Image: Construction of the words below; then do the exercises for the lesson.         Image: Construction of the words below; then do the exercises for the lesson.         Image: Construction of the words below; then do the exercises for the lesson.         Image: Construction of the words below; then do the exercises for the lesson.         Image: Construction of the words below; then do the exercises for the lesson.         Image: Construction of the words below; then do the exercises for the lesson.         Image: Construction of the words below; then do the exercises for the lesson.         Image: Construction of the words below; then do the exercises for the lesson.         Image: Construction of the words below; then do the exercises for the lesson.         Image: Construction of the words below; the dot the dark.         Image: Construction of the words below; the dot the dark.         Image: Construction of the words below; the dot the dark.         Image: Construction of the words below; the dot the dark.         Image: Construction of the words below; the dot the dark.         Image: Construction of the words below; the dot the dark.         Image: Construction of the words below; the dot the dark.         Image: Construction of the words below; the dot the dark.         Image: Construction of the dot the dark.         Image: Construction of the dot the dark. | - Rotate<br>object. |

Re-size object.

#### Browsing to Select Images & Video from USB Thumb Drive

You can insert video (MP4) and images (JPG, PNG, GIF) from a USB thumb drive and embed them into your XPress document.

To do this first be sure the files are located on a USB thumb drive and the thumb drive is inserted into the SimplicityTouch.

Then use the add image or add video tool. This will launch a file browser that will allow you to select the file from your thumb drive. To find the file on your USB drive Press Home (1), then Removables (2), then usb (3), then sda1 (4), then select your file (it may be in a sub folder) and press Open File (5).

| Local Web<br>/mnt/sdcard                                                                  | m                                                               | Local                                                                                                    | Web                                                                                                    |                                    |
|-------------------------------------------------------------------------------------------|-----------------------------------------------------------------|----------------------------------------------------------------------------------------------------|----------------------------------------------------------------------------------------------------|------------------------------------|
| Alarms Alarms Android DCIM Documents Downicad LOST.DR Movies Music Notifications Pictures | ( )<br>Cancel                                                   | <ul> <li>(1)</li> <li>(2)</li> <li>(2)</li></ul> | Home<br>/mnt/sdcard<br>Removables<br>/mnt<br>Documents<br>/mnt/usb/sda1/Documents/XPress Lite<br>Pictures<br>/mnt/usb/sda1/Pictures/XPress Lite<br>Downlcads<br>/mnt/sdcard/Download | Local Web /mnt  seec iso obb samba |
| Local Web<br>/mnt/usb                                                                     | Local Web<br>/mnt/usb/sda1                                      | I                                                                                                    | ſ                                                                                                    | sdcard<br>secure<br>shell<br>usb 3 |
| sda1                                                                                      | Documenta<br>LOST.DIR<br>Pictures<br>MicroscopeLiveSpecimen-SC5 | 5ZHFR.mp4                                                                                                    | 5 Open File X Can                                                                                                    | cc1                                |

#### Add and Remove Pages & other Workbook Options

It is easy to add and remove pages and save your work. Simply swipe from the left or right side of the screen to reveal the page navigation menu.

#### Image: Page Navigation Menu

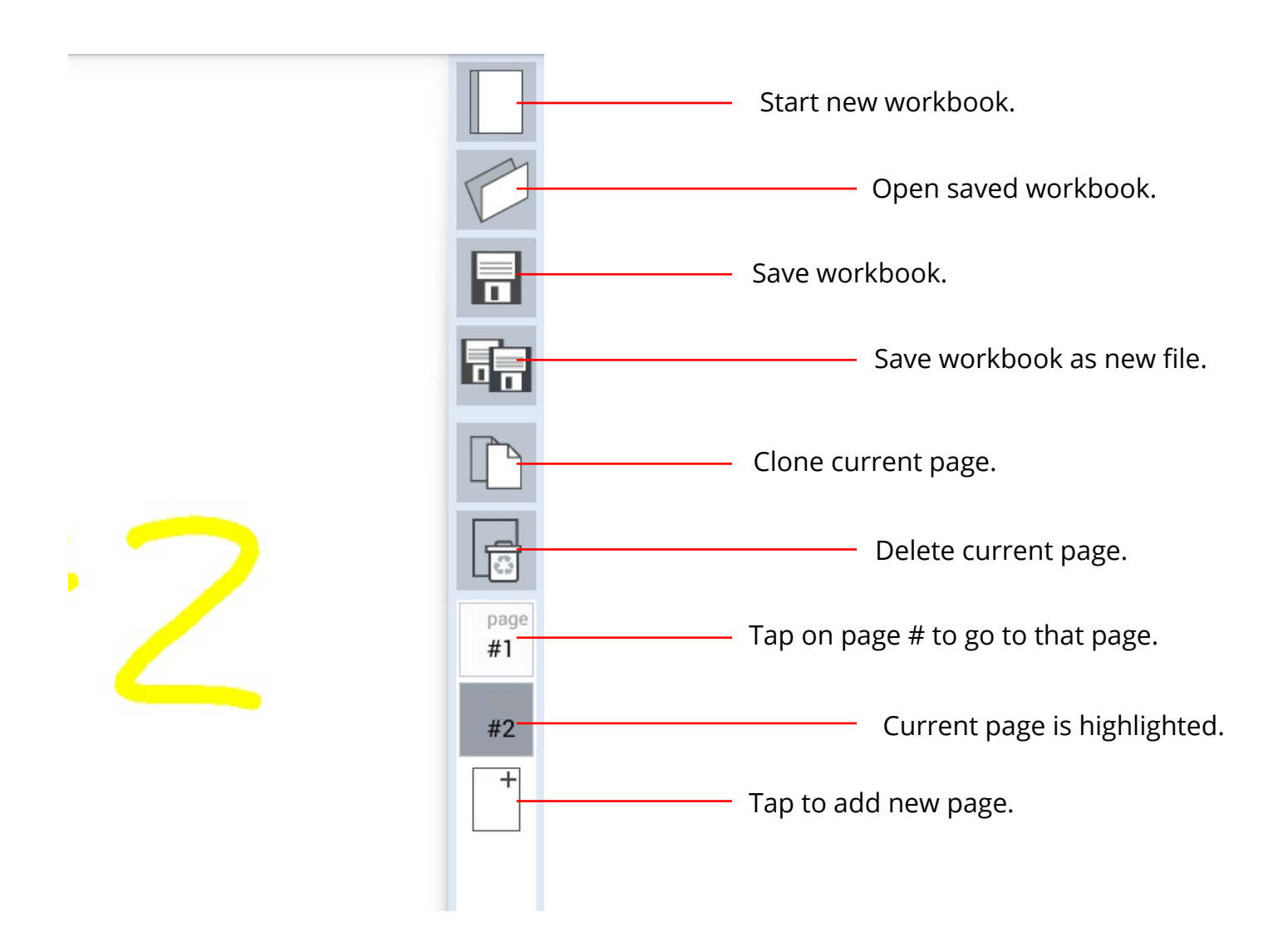

**Take Page Snapshots & Change Background**. Simply swipe from the left or right side of the screen to reveal the page navigation menu and then use the snapshot and background tools.

Image: Page Navigation Menu Snapshot & Background Tools.

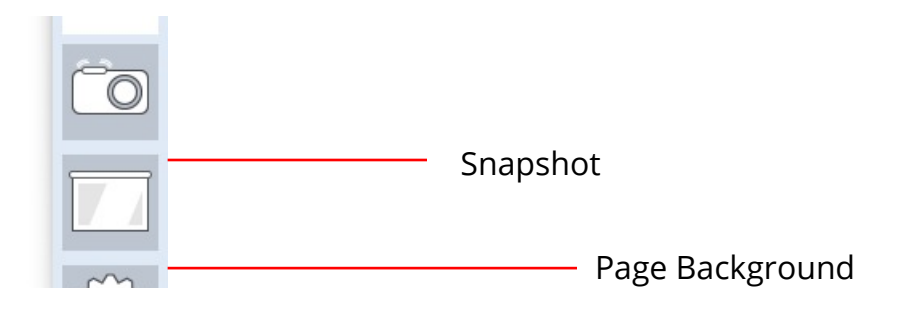

## Image: Snapshot Tool

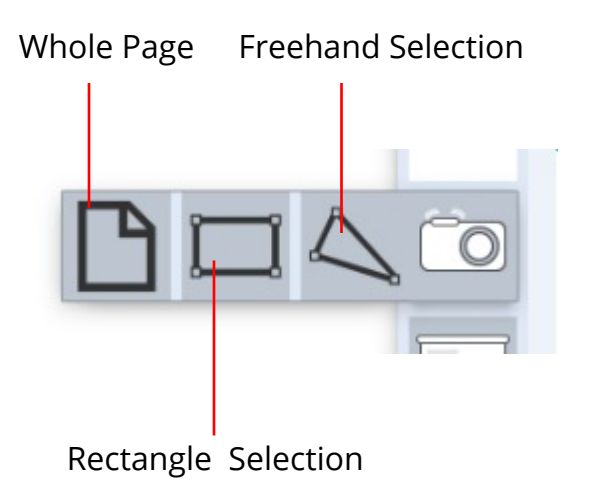

# Image: Page Background Tool

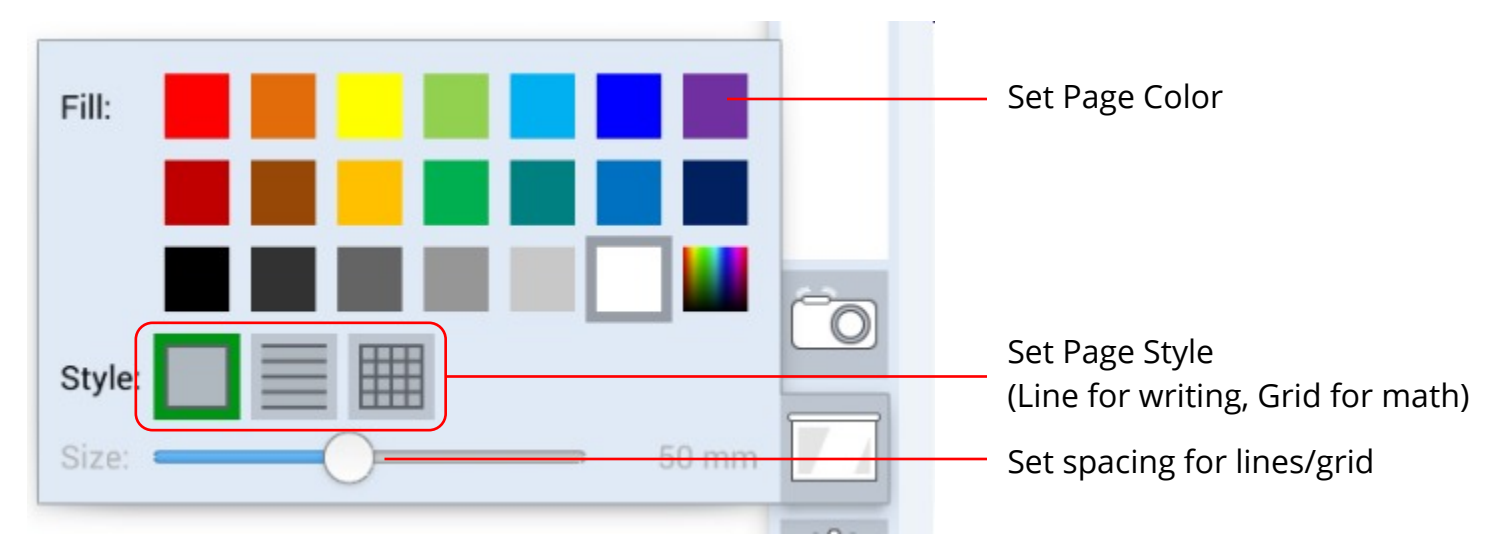

**Application Settings.** You will leave most of these settings at the default. But if you are one who like's to explore you can experiment with the options by swiping from the edge of the page and then pressing the gear button.

#### **Image: Application Options**

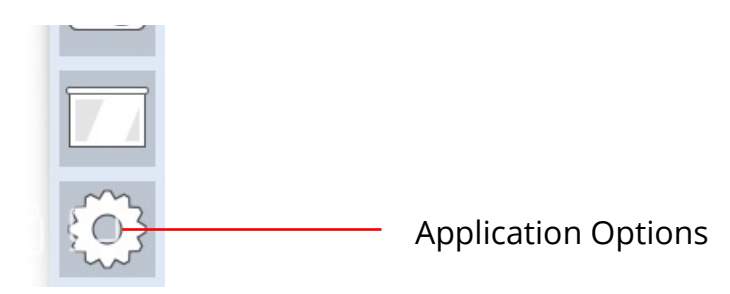

#### Image: Snapshot Tool

| Precordex<br>Press                                                                       |                                                                                          |
|------------------------------------------------------------------------------------------|------------------------------------------------------------------------------------------|
|                                                                                          |                                                                                          |
| Folder:     mnt//Documents/XPress Lite       Alternative:     mnt//Documents/XPress Lite | Change default location for storing XPress documents.                                    |
| Screenshots                                                                              |                                                                                          |
| Folder: mnt//Pictures/XPress Lite                                                        | Change default location for saving screenshots.                                          |
|                                                                                          |                                                                                          |
| Allow multiple cameras:                                                                  | Some cameras need to be flipped in or                                                    |
| Appearance<br>Fullscreen:                                                                |                                                                                          |
| Show Menu Button:<br>Two-sided menu:<br>Quality:<br>Experimental boost<br>Update         | Some settings may not be available on your device or they may appear not to do anything. |
| http://recordexusa.com/software/ver-update.txt                                           | Don't change the undate address                                                          |
| Notify about software updates:                                                           | If you want to disable undate notificativ                                                |
| Check for updates                                                                        | h you can do that here                                                                   |
| Restore update settings                                                                  | you can do that here.                                                                    |
|                                                                                          | Click to exit the application.                                                           |

**Exiting the Application.** For optimal performance it is recommended that you properly exit XPress after you are finished using it. Leaving it running in background can affect overall performance of the SimplicityTouch.

To exit simply swipe from left or right edge of screen, then click on options gear and then tap the exit button.

Image: Exit Application

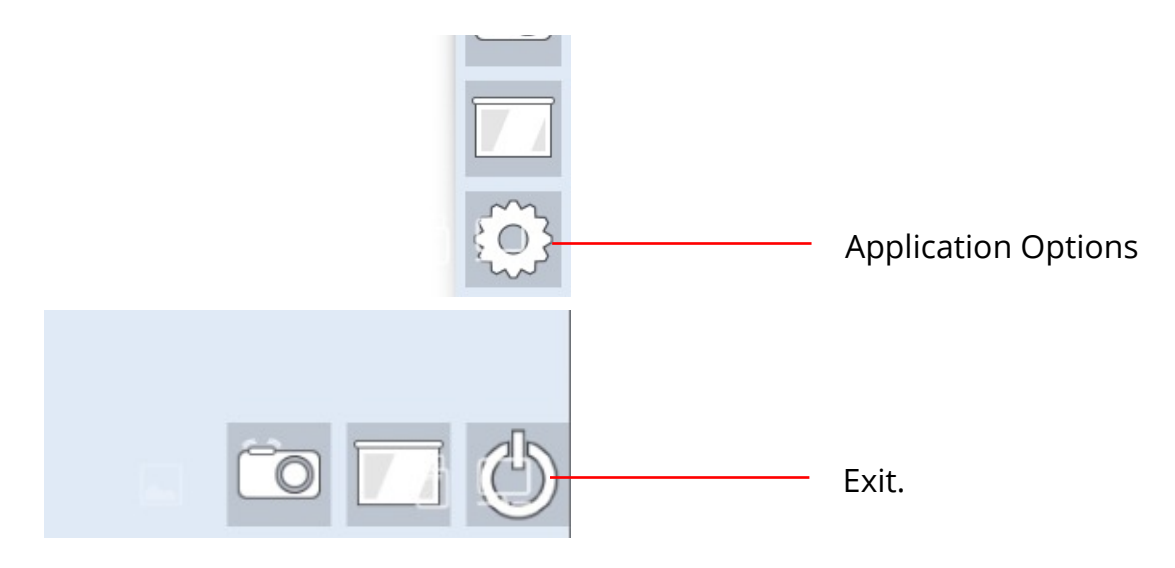

Click to exit the application.

# **Adobe Reader Application**

To open and annotate over PDF files use the included Adobe Reader application from Adobe. Open the Adobe Reader app from the Home Screen.

Image: Adobe Reader Application

Tap Documents to scan all attached USB drives for any PDF documents. Found documents will appear on left side.

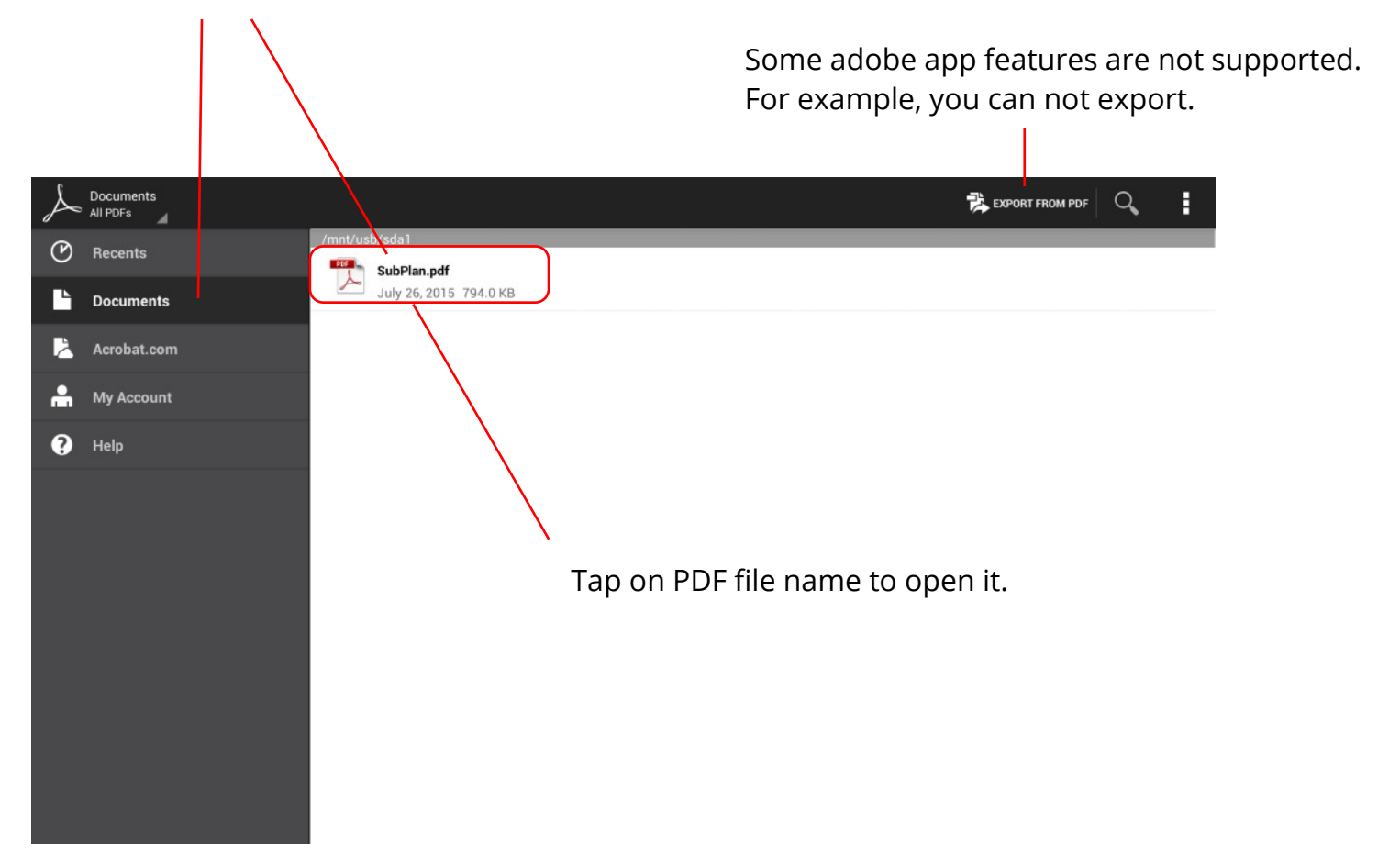

# **Adobe Reader Application - continued**

Annotating over the file is simple. After the file is open

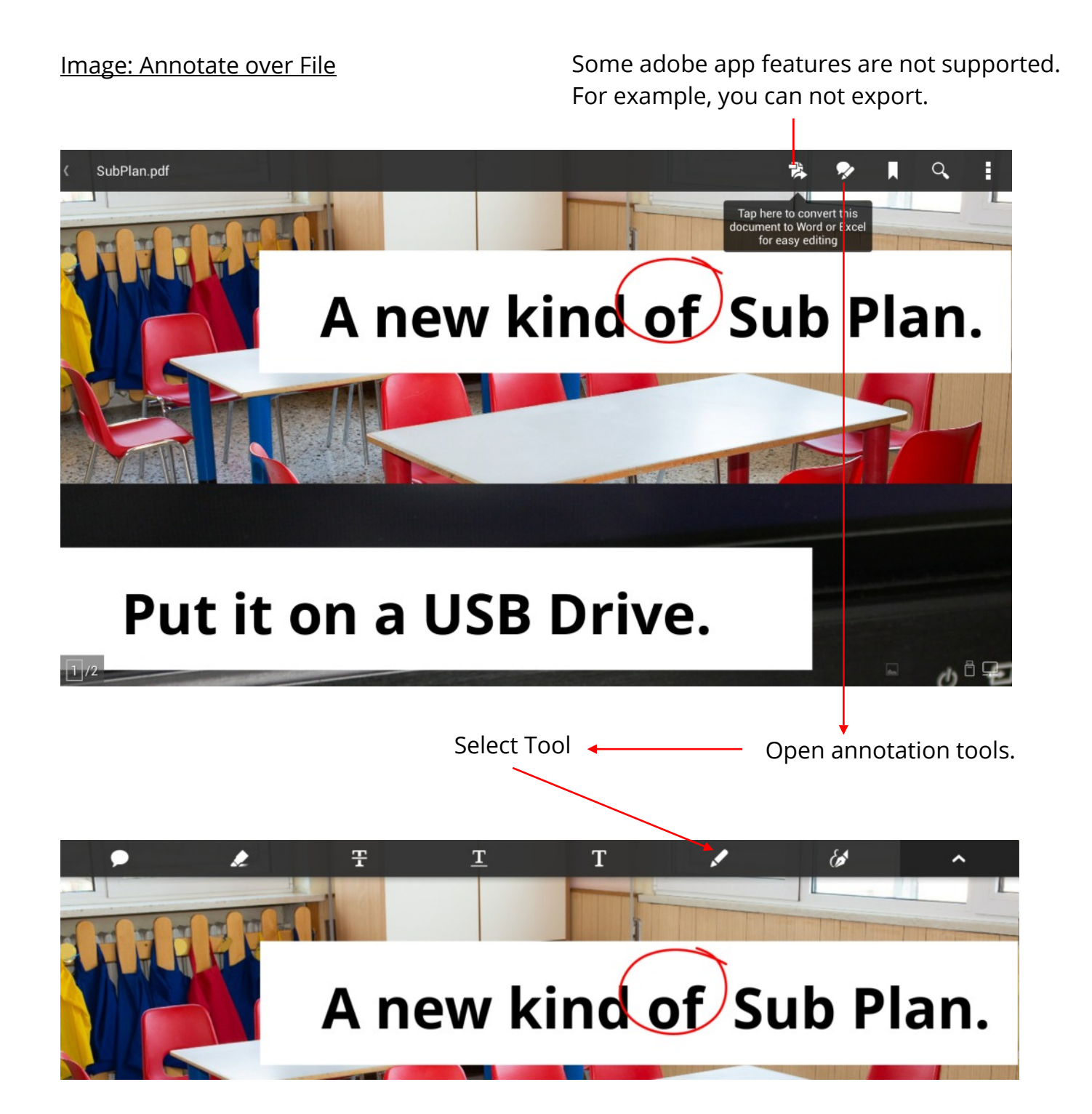

# **Adobe Reader Application - continued**

Annotating over the file is simple. After the file is open

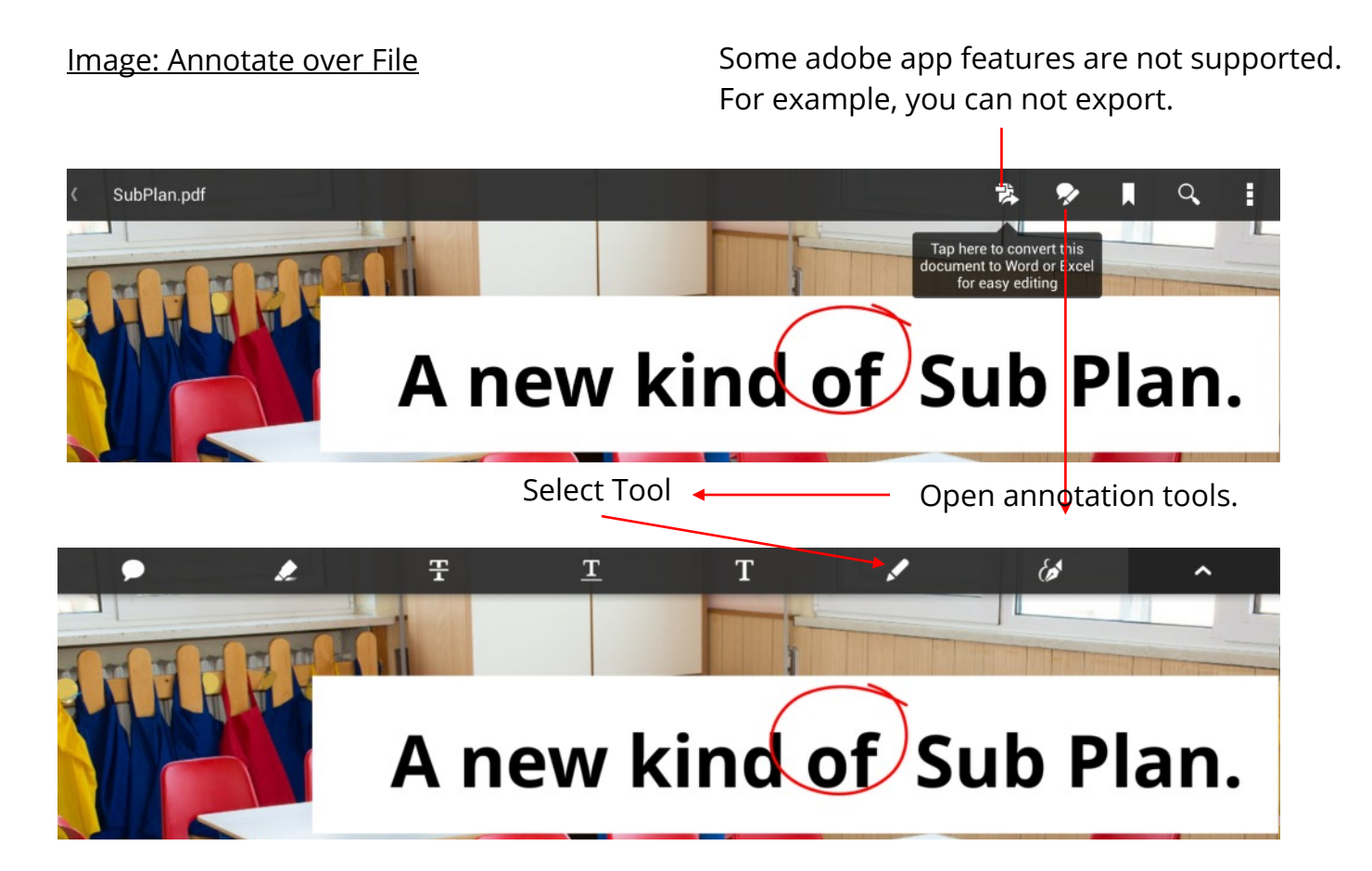

Draw and then click check mark when finished

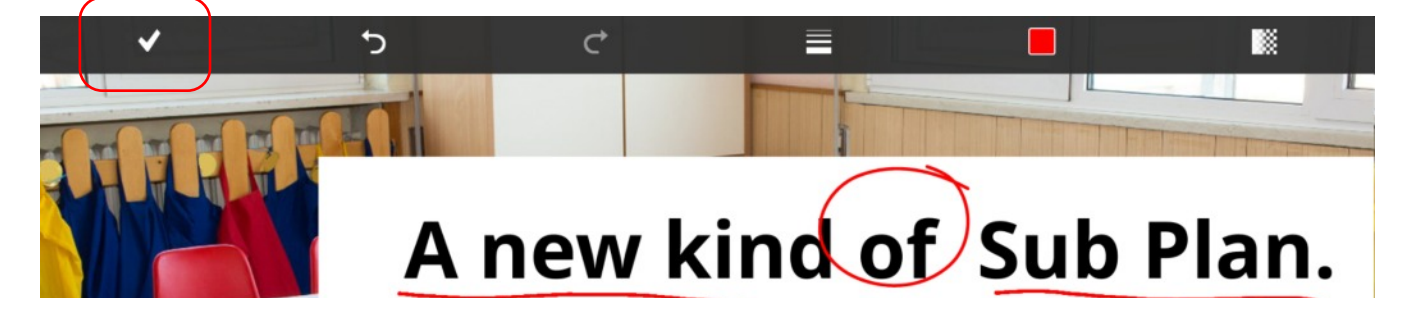

To close the application when you are finished press the back button on the IFP or the Exit button on the remote control.

# MobiSystems OfficeSuite 7

You can also open many Microsoft Office files and view them on the SimplicityTouch using the OfficeSuite 7 application by MobiSoft. Open OfficeSuite by tapping the icon on the home screen.

#### Image: OfficeSuite

There are two USB storage locations shown on right menu. The one that has the SDCard symbol next to it represents the SimplicityTouch internal storage. This is NOT your USB thumb drive. To access files from your USB thumb drive you should select the second USB storage location.

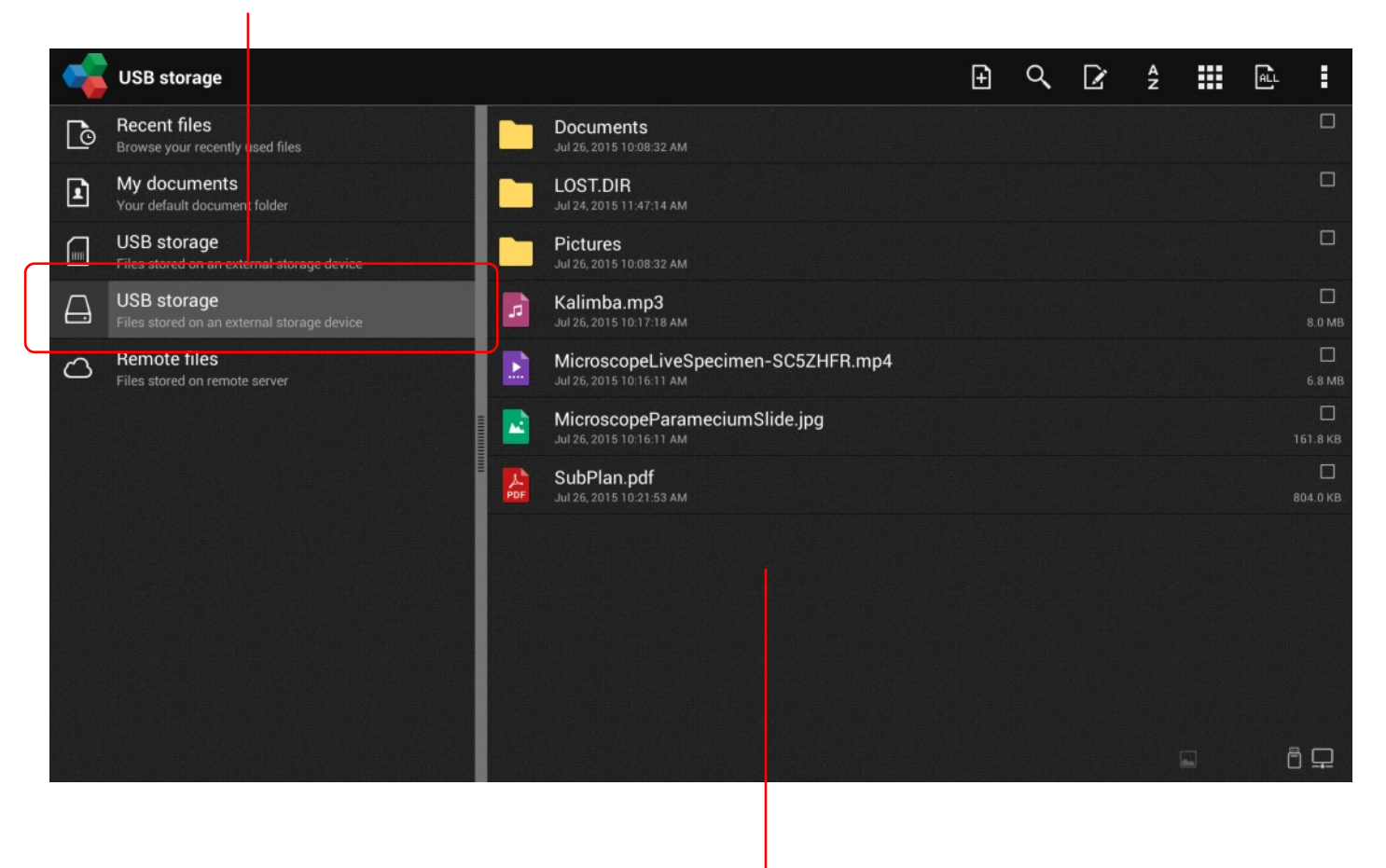

Browse for files here and tap on the file name to open it.

NOTE: It is important to close applications after you are finished using them. To close OfficeSuite use the back arrow button on the SimplicityTouch or the Exit button on the remote control.

# **Opening Media Files Using USB Media Player**

There is a built in USB media player. This media player will play most formats of video, music and images. To open the Media Player click on the USB drive icon on the Home Screen.

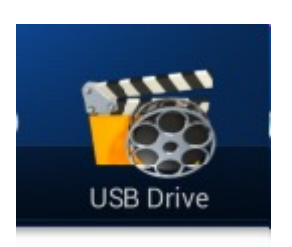

#### Image: USB Media Player

|      |       |                                    |           | <b>⊲</b> 1/1► |
|------|-------|------------------------------------|-----------|---------------|
| 1    | ,     | Back                               |           |               |
|      | 1     | .f1yZjOip7PmfW1Fnl-7R7jzYmmg=      | folder    |               |
| All  | 1     | Documents                          | folder    |               |
|      | -     | LOST.DIR                           | folder    | -             |
|      | -     | Pictures                           | folder    |               |
| ture | л     | Kalimba.mp3                        | mp3       | 8MB           |
|      | 8     | MicroscopeLiveSpecimen-SC5ZHFR.mp4 | mp4       | 6MB           |
|      |       | MicroscopeParameciumSlide.jpg      | jpg       | 161КВ         |
| Isic | Ţ     | SubPlan.pdf                        | pdf       | 804KB         |
| 4    |       |                                    |           |               |
|      | Poole |                                    | Chaina OK |               |
| deo  | Васк  |                                    | Choice Ok |               |

Browse for files here and tap on the file name to open it.

Filter search results by selecting file type: Picture, Music, Video.

All files will be shown but only media (music, video, image) files can be opened by the Media Player. For example, if you select a PDF you will get an error message. To open PDFs use the Adobe Reader application.